## PC から Instagtam に投稿する方法

モバイルでの Instagram への投稿は可能ですが、パソコンからの投稿は一般的に不可でしたが、次の方法で可 能です。 <u>PC で「instagram」を表示して、PC の右上の三点マークから切り替えをすることで、PC の画面はモバイ</u> ル表示に切り替わります。

1.まず、パソコンからブラウザから Instagram を開く。

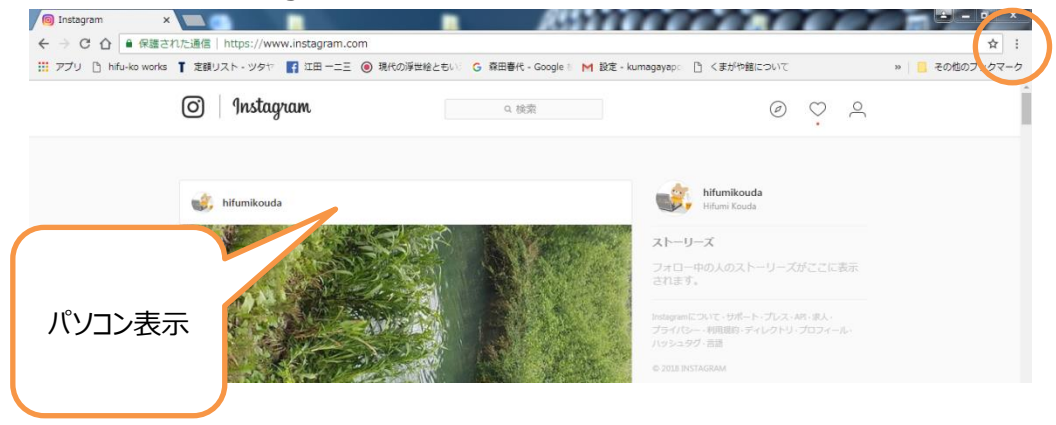

2.右上の「三点マーク」をクリックしてオプションを開いたら、「その他のツール」にカーソルを合わせて「一覧表」を表示させる。その中の「デベロッパーツール」をクリックする。

| paper day, result and in the second second                           |                                 |                            |                                                                                                    |
|----------------------------------------------------------------------|---------------------------------|----------------------------|----------------------------------------------------------------------------------------------------|
|                                                                      |                                 | ☆ 🗄                        | ☆ :                                                                                                    |
| いう 🔓 森田春代 - Google 🕴 M 設定 - kumagayapo 🗋 くまがや館                       | 新しいタブ(T)                        | Ctrl+T                     |                                                                                                    |
| Q. 檢察                                                                | 新しいウィンドウ(N)<br>シークレット ウィンドウを開く  | Ctrl+N<br>(I) Ctrl+Shift+N | ▲ 🕞 » 💿 1 ▲ 1 🗄 ×                                                                                                    |
|                                                                      | 履歴(H)<br>ダウンロード(D)<br>ブックマーク(B) | Ctrl+J                     | <pre>lang="ja" class="js<br/>logged-in client-root"&gt;</pre>                                                                                                    |
| hifumikoud                                                           | ズーム<br>「ПВ(( P)…                | - 100% + []]               | <pre>&gt;&gt;&gt;&gt;&gt;&gt;&gt;&gt;&gt;&gt;&gt;&gt;&gt;&gt;&gt;&gt;&gt;&gt;&gt;&gt;&gt;&gt;&gt;&gt;&gt;&gt;&gt;&gt;&gt;&gt;&gt;&gt;&gt;&gt;&gt;</pre>                                                                                                    |
| ah−y−x                                                               | キャスト(C)…<br>検索(F)…              | Ctrl+F                     | javascript"><br><script type="text/&lt;br&gt;javascript"><br>window_initialDataLoaded(w</td></tr><tr><td>名前を付けてページを保存(A)… Ctrl+S<br>ショートカットを作成…</td><td>その他のツール(L)<br>編集 切り取り(T) :</td><td>▶<br>コピー(C) 貼り付け(P)</td><td><pre>indowintroductabate(w<br>indowsharedData);</script>                                                                                                    |
| 間質履歴を消去(C)··· Ctrl+Shift+Delete<br>拡張機能(E)<br>カフィンフォージャ(T) Shift+Ecc | 設定(S)<br>ヘルプ(H)                 | Þ                          | <pre><script !<br="" type="text/ html.js.logged-in.client-root body&lt;/pre&gt;&lt;/td&gt;&lt;/tr&gt;&lt;tr&gt;&lt;td&gt;&lt;/td&gt;&lt;td&gt;終了(X)&lt;/td&gt;&lt;td&gt;Ctrl+Shift+Q&lt;/td&gt;&lt;td&gt;Styles Computed ≫&lt;/td&gt;&lt;/tr&gt;&lt;tr&gt;&lt;td&gt;&lt;/td&gt;&lt;td&gt;&lt;/td&gt;&lt;td&gt;&lt;/td&gt;&lt;td&gt;Filter :hov .cls +&lt;/td&gt;&lt;/tr&gt;&lt;tr&gt;&lt;td&gt;&lt;/td&gt;&lt;td&gt;&lt;/td&gt;&lt;td&gt;&lt;/td&gt;&lt;td&gt;&lt;pre&gt;body, button, &lt;style&gt;_&lt;/style&gt;&lt;br&gt;input, textarea {&lt;br&gt;font-family: -apple-&lt;br&gt;system,BlinkMacSystemFont,"></script></pre> |

3.右側に表示された「Element」タブの左隣の四角形をクリックすると、ブラウザーがモバイル表示になる。カーソル

## が矢印から〇に代わる。 4 - 0 **×** 🖉 🞯 Instagram × ← → C 合 ● 保護された通信 | https://www.instagram.com ☆ : 🗰 アプリ 🕒 hifu-ko works 👖 定額リスト・ツタヤ 📑 江田 一二三 🔘 現代の浮世絵ともいう 🔓 森田春代 - Google 🕴 M 設定 - kumagayapo » 📙 その他のブックマーク P) くまがや館について : 🕞 📄 😕 💿 1 🗛 1 🗄 🗙 Responsive 🔻 790 × 481 100% ▼ Online ▼ ◎ bhadback/headb v(body class) v(span id="react-root") b(form entype="multipart/ form=dafack\_c(form) v(section class="geogl ESX2T") b(main class="5CxLW o64R\* role="main")\_ (main) b(nav class="fXC7H jLuN9 ")\_w(nav) b(section class="fXC7H jLuN9 ")\_w(fnav) b(section class="fXC7H jLuN9") O Instagram Q. 検索 $\oslash \ \oslash \ \oslash$ モバイル表示 候 hifumikouda //nev> <footer class="\_8Rna9</pre>

## 公開ページ。自分のアイコンをクリックすると、自分のページとなる。

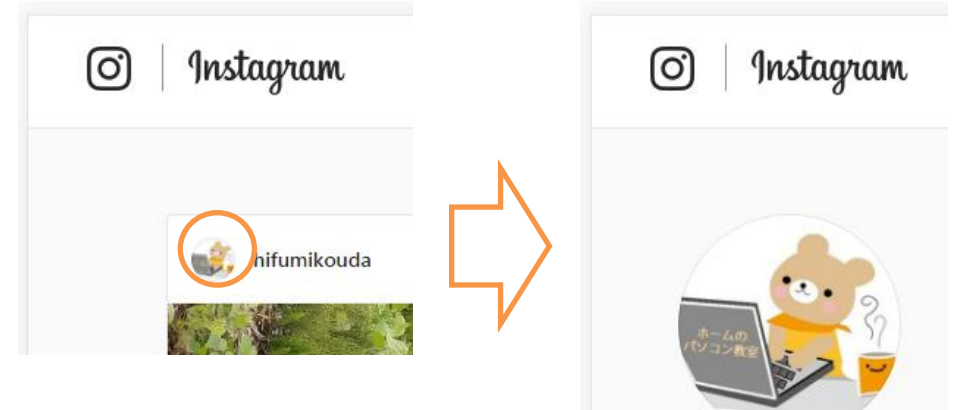

※上図は PCの instagram 画面をモバイル画面にしたもの。この方法により画面下の 🕂 を使って、写真

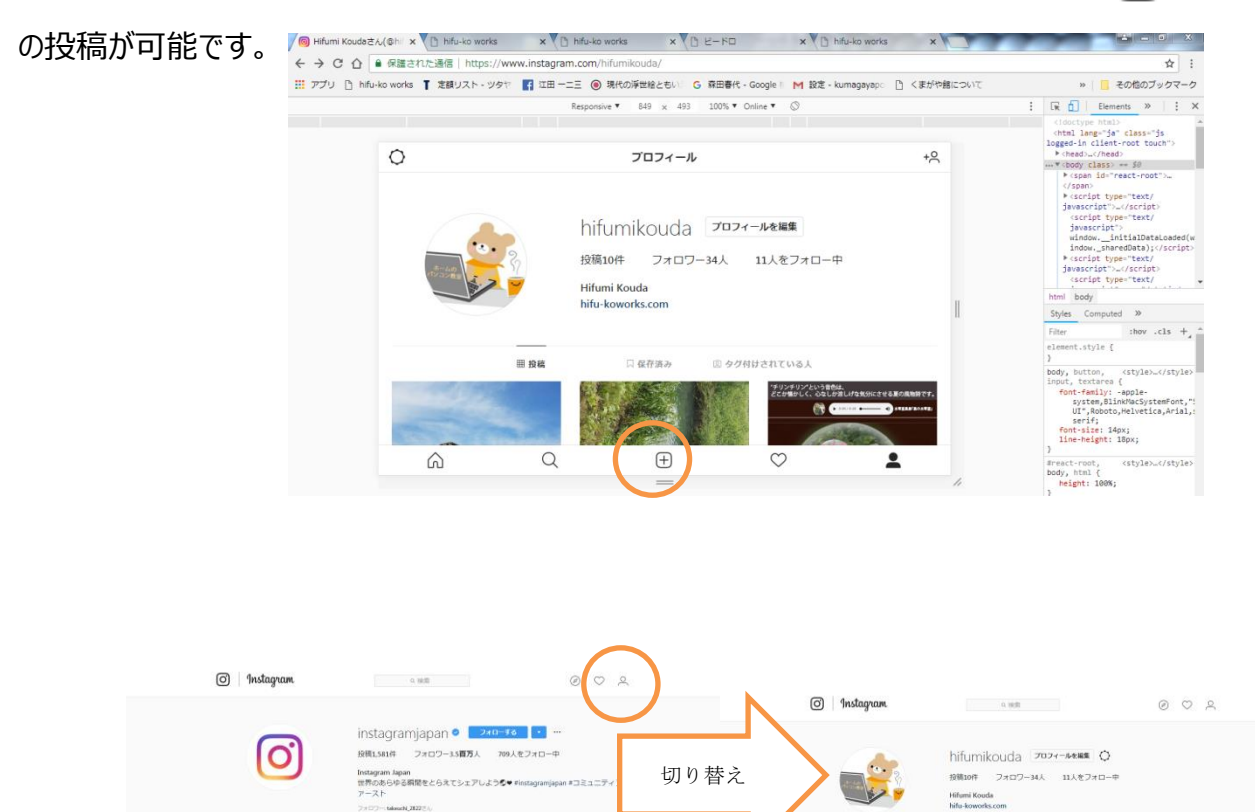

http://appllio.com/instagram-how-to-use-pc-browser-post

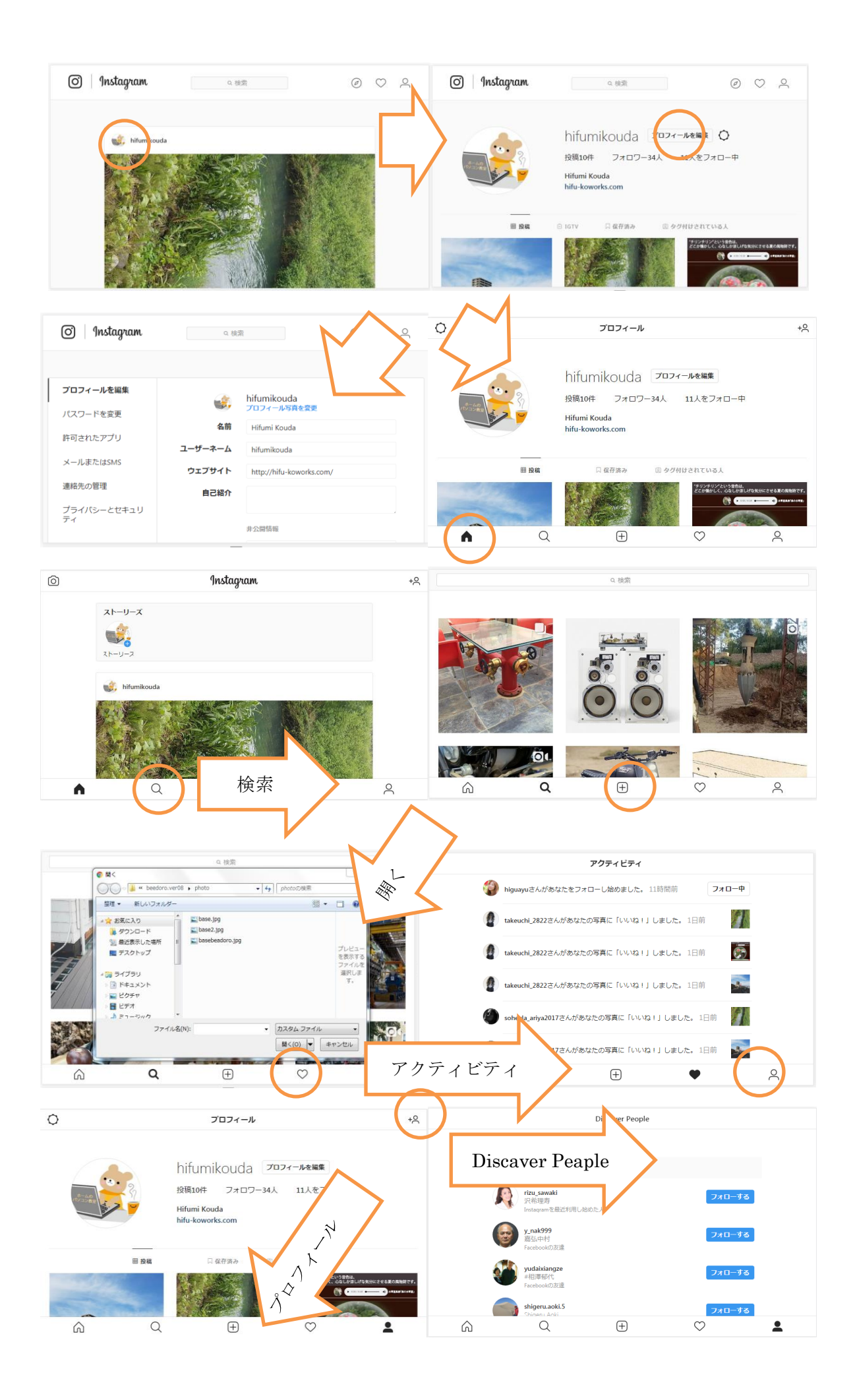